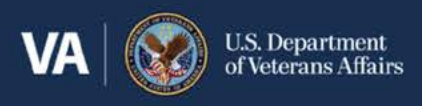

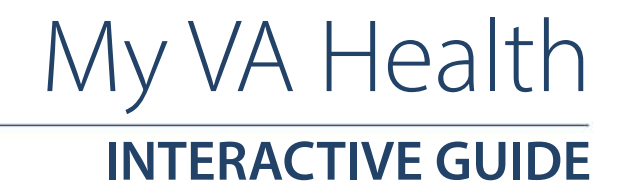

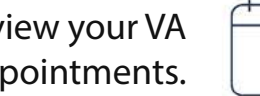

**Review your VA** health appointments.

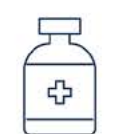

**Refill and renew VA medications** prescribed by your VA health care teams.

Talk to the Veterans Crisis Line now

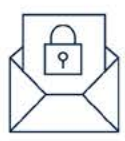

Send secure messages to your VA health care teams.

Access and update your current VA health records.

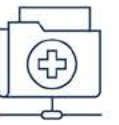

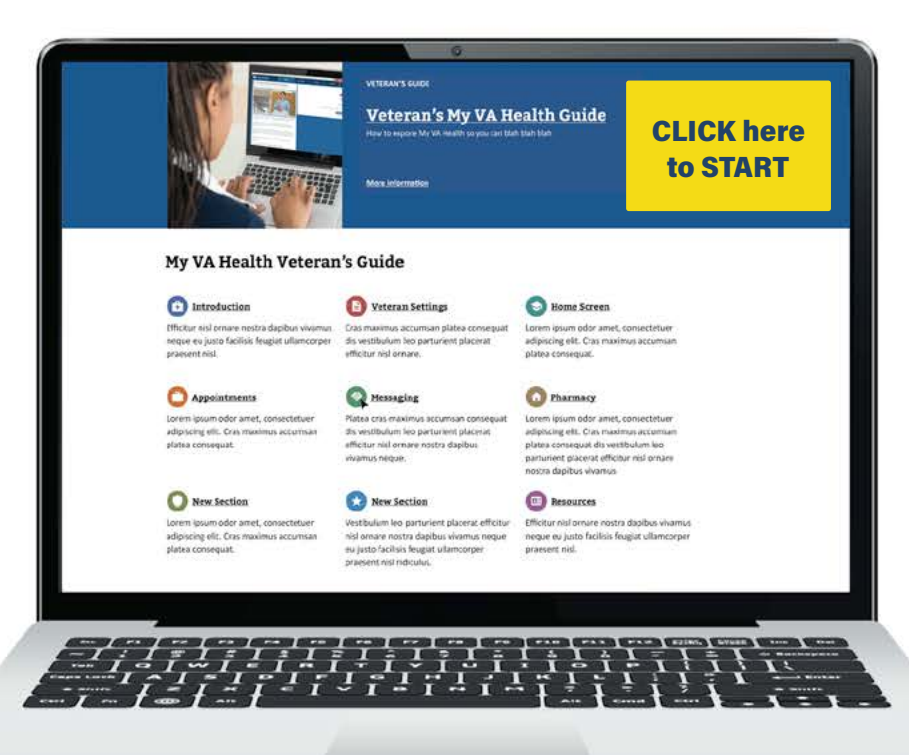

Note: You must continue to use the My HealtheVet patient portal to manage the care you receive from VA medical facilities not using the new Federal Electronic Health Record (EHR), including requesting prescription refills or renewals for medications ordered by VA providers from those facilities.

Sign in

**CLICK** 

**Sign in** 

Q Search 🗸 Contact us

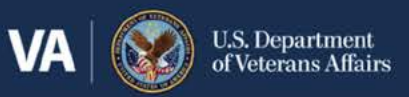

VA Benefits and Health Care ~

About VA V Find a VA Location

# Managing Your VA Health Care and Benefits Starts at VA.gov

### You will use VA.gov to:

- Access My VA Health and My HealtheVet.
- Review and cancel appointments made online for some of your VA health appointments.
- Change your address on file with VA for your health care and other VA benefits.
- Apply for and manage other VA benefits.

For VA medical facilities who have not transitioned to the Federal EHR, use My HealtheVet. For those who have transitioned, use My VA Health. To see if your VA medical facility has transitioned to the Federal EHR, click **here** to view the EHR Deployment Schedule.

To access My VA Health, navigate to **VA.gov** and select **Sign in.** 

i

My healthevet

### You will use My HealtheVet to:

- Manage your VA health records and medication for any VA health care facilities that have not transitioned to the Federal EHR.
- Access past secure messages sent through My HealtheVet prior to transition to the Federal EHR.

For assistance navigating My HealtheVet, please call 877-327-0022.

# VA My VA Health

### You will use My VA Health to:

- Access and update your current health care records.
- Send secure messages to your VA health care teams and community care providers.
- Review your VA health appointments.
- Refill and renew medications prescribed by your VA health care teams.

For assistance navigating My VA Health, please call 888-444-MYVA (6982).

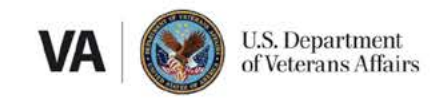

## Sign in or create an account

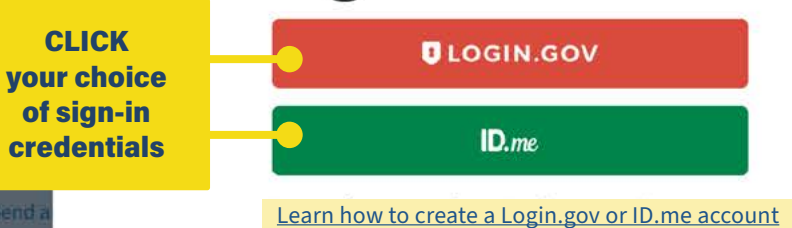

To access My VA Health, you can directly log in to My VA Health or log in from **VA.gov**. Authenticate your identity using any of these login credentials you use today:

Verified Login.gov
 account

X

• Verified **ID.me** account

Learn how to create a Login. gov or ID.me account. Please contact your local connected care coordinator if you have questions.

#### An official website of the United States government Here's how you know 🗸

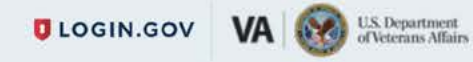

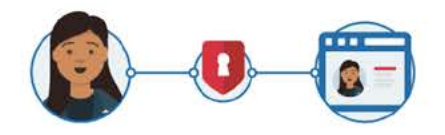

VA is using Login.gov to allow you to sign in to your account safely and securely.

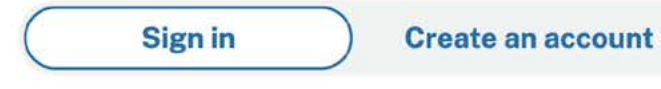

### Sign in for existing users

#### Email address

Password
CLICK
Submit
Submit

If you have an existing **Login.gov** account, enter your sign-in information here and select **Submit**. If you do not have an account, select **Create an account**.

i

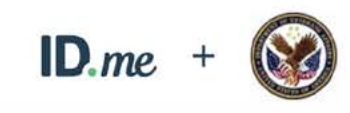

### Sign in to ID.me

|      | New to ID me?                                                |     |
|------|--------------------------------------------------------------|-----|
|      | Create an ID.me account                                      |     |
| * In | dicates a required field                                     |     |
| Em   | ail *                                                        |     |
| 24   | reteransname@ooo.com                                         |     |
| Pas  | ssword *                                                     |     |
| •    |                                                              | ۲   |
| 0    | Remember me<br>For your security, select only on your device | es. |
| -1   | Sign in                                                      |     |
|      | Forgot password                                              |     |
|      | OR                                                           |     |
|      |                                                              |     |

If you have an existing **ID.me** account, enter your sign-in information and select **Sign in**. If you do not have an account, select the Create an ID.me account hyperlink.

i

Appointments

Messaging

Clipboards

Health record

### VA My VA Health

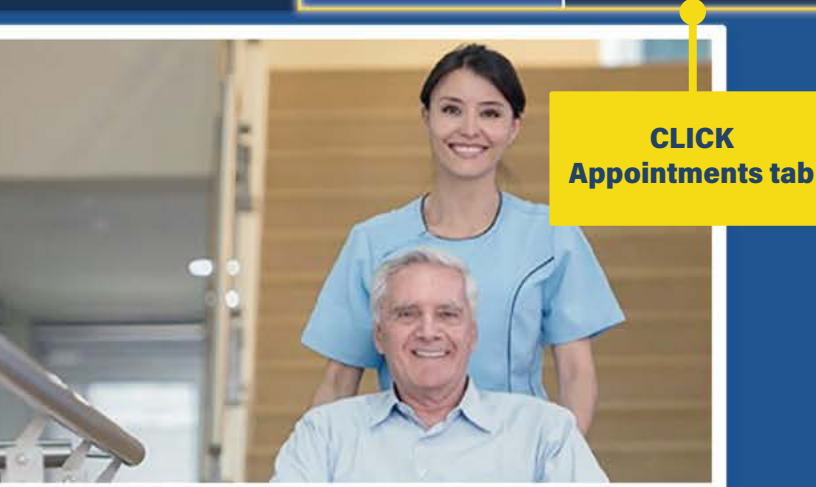

Home

Welcome to My VA Health. Here, you'll find useful tools for working with your health care team to manage your health, including appointments, health records, and prescriptions.

For the best portal experience, it's recommended that you use the following browsers: Firefox, Microsoft Edge, or Google Chrome. Each of these should provide an excellent portal experience.

Do you want to get notifications of new messages and health information updates in My VA Health? Make sure your current email address is in your VA.gov Profile. To update your contact information, sign in to VA.gov with an identity-verified account. Select your name in the main navigation, then select Profile.

My VA Health can be used alongside My HealtheVet for managing your care. Helpful Links:

- What is the Electronic Health Record Modernization?
- Update your current email address in your VA.gov profile
- My VA Health User Guide (PDF)

Once you log in to My VA Health, you will see your personal dashboard on the **Home** page. Your dashboard consists of six navigation options highlighted above: **Home, Appointments, Messaging, Pharmacy, Health record,** and **Clipboards**.

Pharmacy

i

Click **Appointments** tab to begin the guided tour.

This guide helps Veterans explore and understand My VA Health, which is used at facilities with the Federal EHR. You'll find tips on how to use My VA Health highlighted in green and instructions for navigating to different sections of this guide in **yellow**.

VETERAN'S NAME ~

If you need assistance or help navigating any features, there is a support team ready to help anytime by calling 888-444-MYVA (6982).

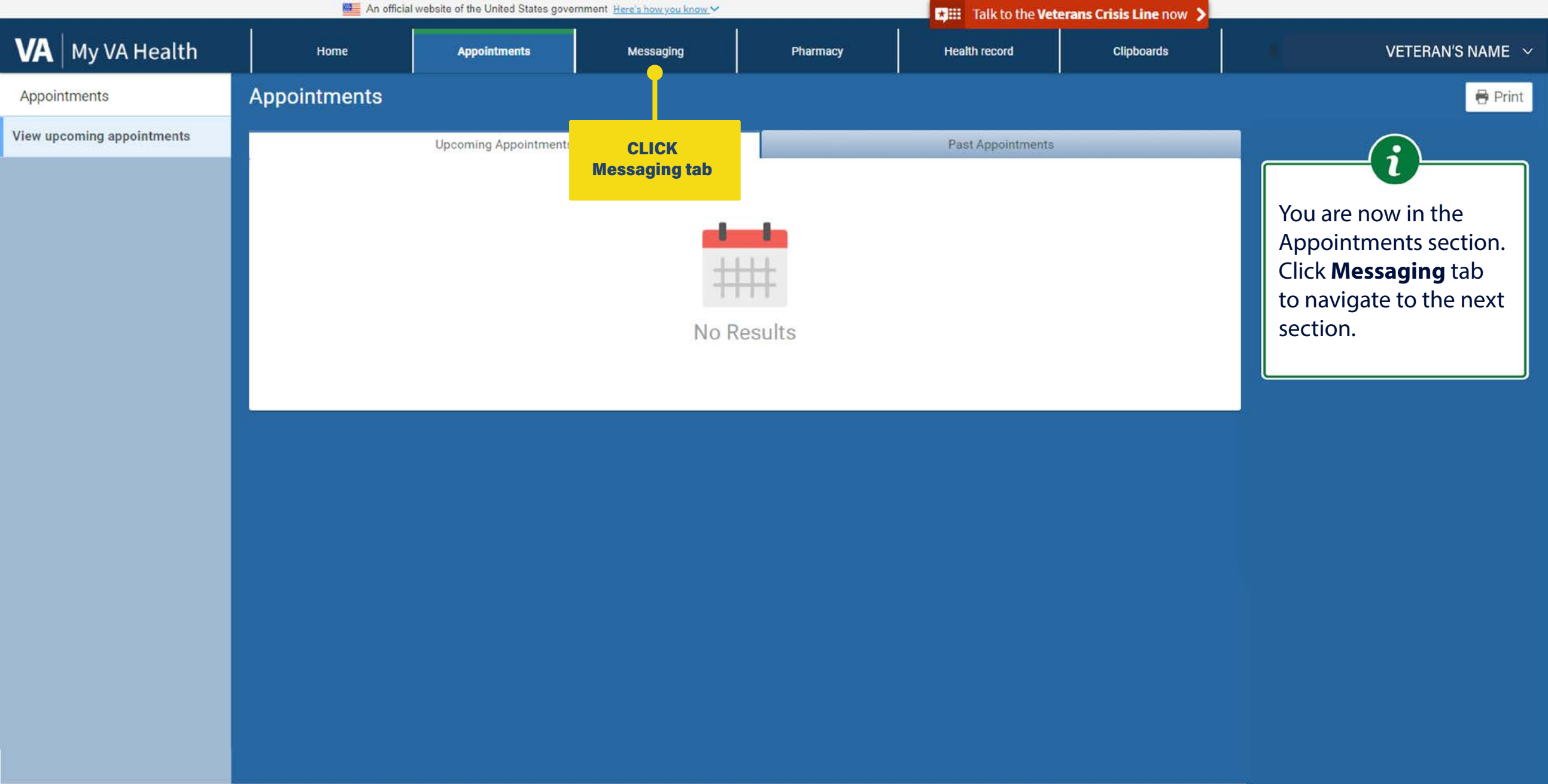

|                        | An officia       | al website of the United States gov | vernment Here's how you know. |              | 🛪 📰 🛛 Talk to the Ve | terans Crisis Line now 💙 |                            |                  |
|------------------------|------------------|-------------------------------------|-------------------------------|--------------|----------------------|--------------------------|----------------------------|------------------|
| VA My VA Health        | Home             | Appointments                        | Messaging                     | Pharmacy     | Health record        | Clipboards               |                            | VETERAN'S NAME 🖂 |
| Messaging              | Inbox            |                                     |                               |              |                      |                          |                            | 🖶 Print          |
| View and send messages | New Message      | Add New Folde                       | er                            | CLICK        |                      |                          | ;                          |                  |
| View sent messages     |                  |                                     |                               | Pharmacy tab |                      |                          | V                          |                  |
| View trashed messages  | SUBJECT          |                                     |                               |              | A                    | Apr 5, 2024              | You are now<br>Messaging s | ection.          |
|                        | SENDER, Provider | /Team Name->VETERAN                 | N'S NAME                      | ×            |                      |                          | Click Pharm                | acy tab to       |
|                        | SUBJECT          |                                     |                               |              | A                    | Apr 5, 2024              | navigate to t              | he next          |
|                        | SENDER, Provider | /Team Name->VETERAN                 | N'S NAME                      |              |                      |                          | section.                   |                  |
|                        | SUBJECT          |                                     |                               |              | Ma                   | ar 22, 2024              |                            |                  |
|                        | SENDER, Provider | /Team Name->VETERAM                 | N'S NAME                      |              |                      |                          |                            |                  |
|                        | SUBJECT          |                                     |                               |              | Ma                   | ar 21, 2024              |                            |                  |
|                        | SENDER, Provider | /Team Name->VETERAN                 | N'S NAME                      |              |                      |                          |                            |                  |
|                        | SUBJECT          |                                     |                               |              | Ma                   | ar 20, 2024              |                            |                  |
|                        | SENDER, Provider | /Team Name->VETERAN                 | N'S NAME                      |              |                      |                          |                            |                  |
|                        | SUBJECT          |                                     |                               |              | F                    | eb 8, 2024               |                            |                  |
|                        | SENDER, Provider | /Team Name->VETERAN                 | N'S NAME                      |              |                      |                          |                            |                  |
|                        | SUBJECT          |                                     |                               |              | Ja                   | n 24, 2024               |                            |                  |
|                        | SENDER, Provider | /Team Name->VETERAN                 | N'S NAME                      |              |                      |                          |                            |                  |
|                        | SUBJECT          |                                     |                               |              | De                   | ec 27, 2024              |                            |                  |
|                        | SENDER, Provider | /Team Name->VETERAM                 | N'S NAME                      |              |                      |                          |                            |                  |

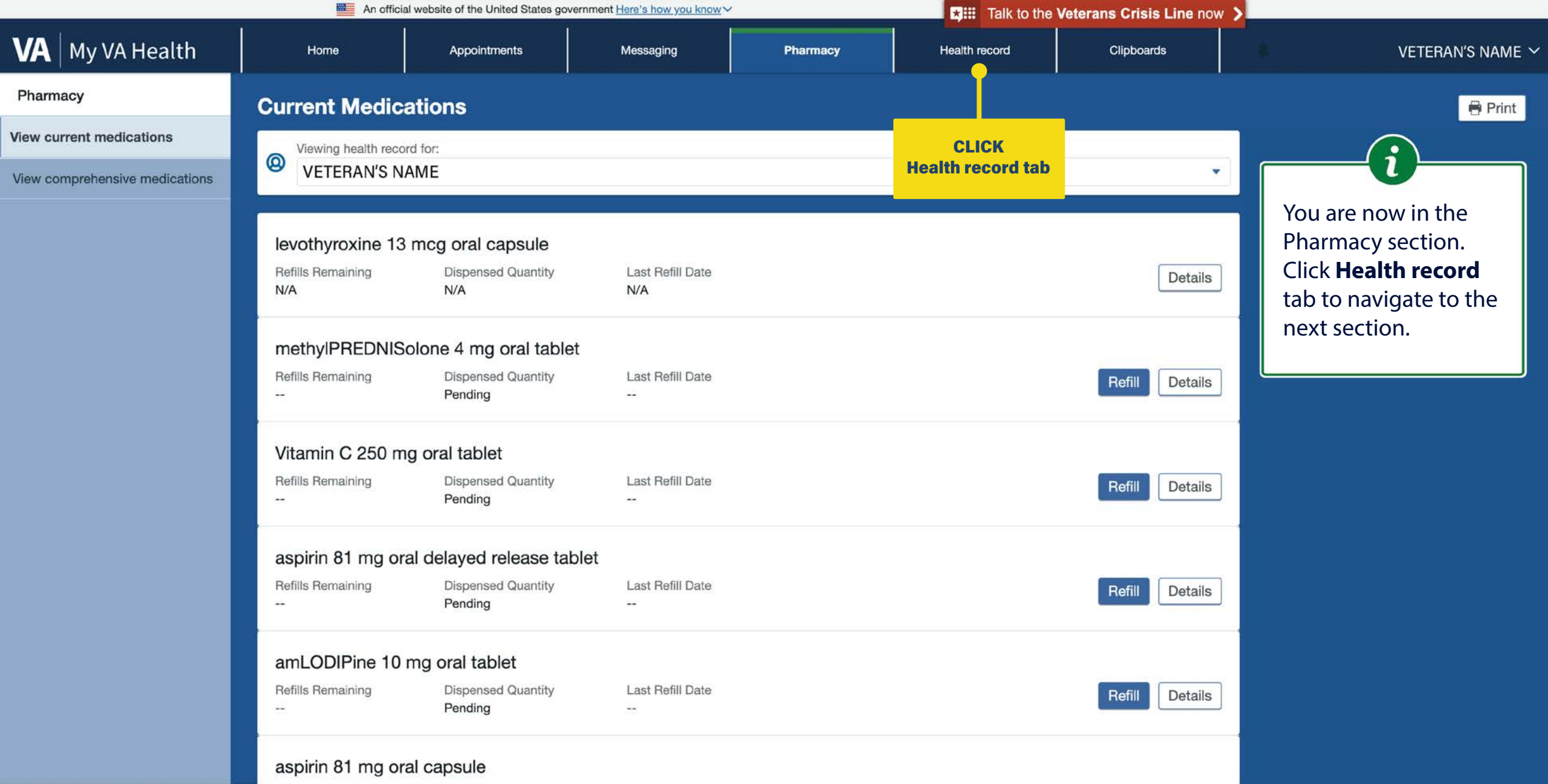

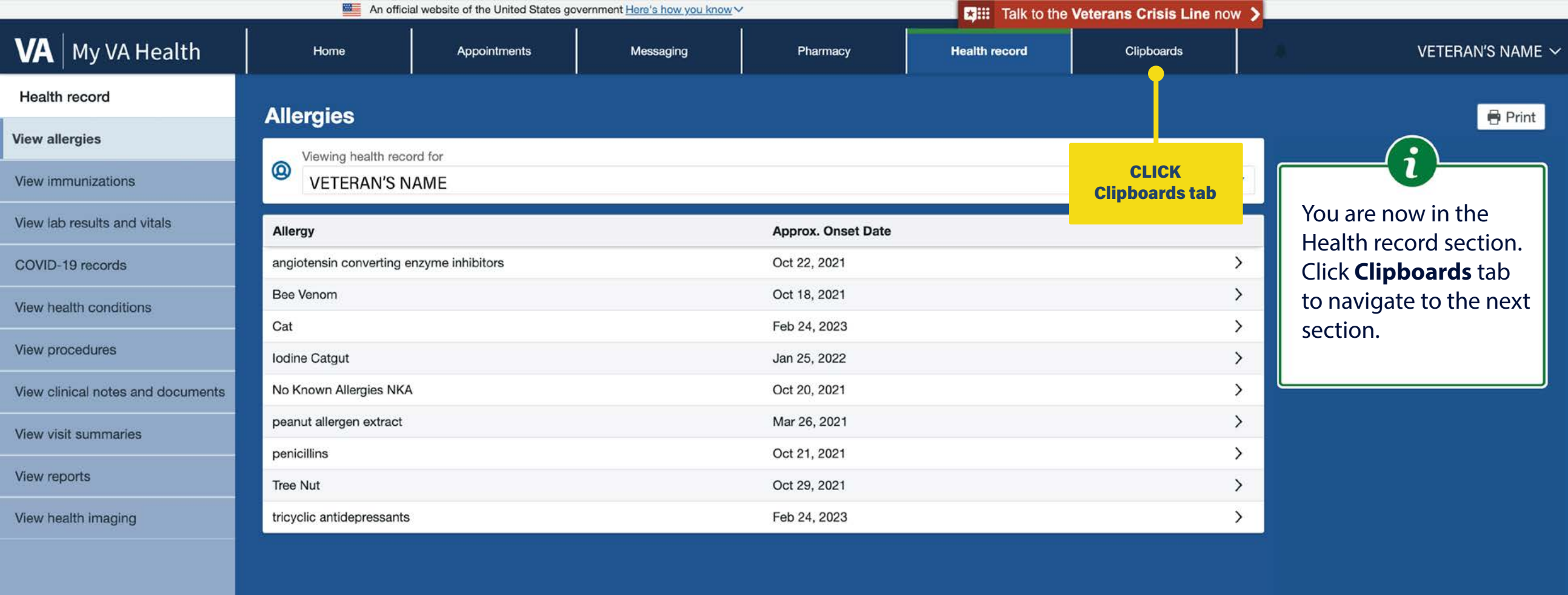

|                 | An official website of the United States government Here's how you know |                         |                     |                             |               | Veterans Crisis Lir | ne now 🗲                                |                                          |  |
|-----------------|-------------------------------------------------------------------------|-------------------------|---------------------|-----------------------------|---------------|---------------------|-----------------------------------------|------------------------------------------|--|
| VA My VA Health | Home                                                                    | Appointments            | Messaging           | Pharmacy                    | Health record | Clipboards          | 6                                       |                                          |  |
| Clipboards      | Clipboards                                                              |                         |                     |                             |               |                     |                                         | la la la la la la la la la la la la la l |  |
| View clipboards | Wiewing health record for<br>VETERAN'S NAME                             |                         |                     |                             |               |                     |                                         | CLICK<br>drop-down menu                  |  |
|                 |                                                                         |                         | Available Comp      | eted                        |               |                     |                                         | lor Settings                             |  |
|                 |                                                                         |                         | Assigned Clipb      | oards                       |               |                     |                                         |                                          |  |
|                 | PEG (Pain) Scale Question                                               | naire                   | Date received: 1    | May 10, 2023                | [             | Continue 🛄          |                                         |                                          |  |
|                 | VHA PTSD Checklist (PCL5)                                               |                         | Date received: 1    | May 10, 2023                |               | Continue IJ         | be Clipboards                           |                                          |  |
|                 | Eating Assessment Tool                                                  |                         | Date received: /    | Date received: Aug 24, 2023 |               |                     | section. To access <b>Settings</b> ,    |                                          |  |
|                 | Smoking Cessation                                                       |                         | Date received:      | Date received: Sep 19, 2023 |               |                     | select the <b>VETE</b><br>drop-down mer | RAN'S NAME                               |  |
|                 | VHA Audit-C Questionnaire                                               | 1                       | Date received:      | Date received: Sep 19, 2023 |               |                     |                                         |                                          |  |
|                 | VHA Mobility Inventory                                                  |                         | Date received: [    | Dec 22, 2023                | [             | Continue !          |                                         |                                          |  |
|                 | VHA PTSD Checklist (PCL5)                                               |                         | Date received: 1    | Feb 27, 2024                |               | Continue 🛄          |                                         |                                          |  |
|                 | VHA: Personal Health Inve                                               | ntory                   | Date received:      | Sep 18, 2024                |               | Continue IJ         |                                         |                                          |  |
|                 | VHA Agent Orange Exposu                                                 | re Questionnaire        | Date received:      | Sep 18, 2024                | [             | Continue IJ         |                                         |                                          |  |
|                 | PTSD Screener                                                           |                         | Date received:      | Sep 18, 2024                | [             | Continue 📒          |                                         |                                          |  |
|                 | VHA Women's Health Pre-A                                                | Appointment Questionnai | re Date received: ( | Oct 08, 2024                |               | Continue IJ         |                                         |                                          |  |

| An official website of the Unit                                                                                                    | ed States government <u>Here's how you know</u> ∽ |                                               | Talk to the   | Veterans Crisis Line now >           |                                                                            |                                                                                                    |       |
|----------------------------------------------------------------------------------------------------|---------------------------------------------------|-----------------------------------------------|---------------|--------------------------------------|----------------------------------------------------------------------------|----------------------------------------------------------------------------------------------------|-------|
| VA My VA Health Home Appointme                                                                                                    | nts Messaging                                     | Pharmacy                                      | Health record | Clipboards                           |                                                                            | VETERAN'S NA                                                                                                    | AME 🗸 |
| Welcome to My VA Health. Here, you'll find useful tools for working with your                                                                                                    | To access<br>select <b>Vie</b><br>informat        | your information<br>w patient<br>ion from the | n,            | CLICK<br>View patient<br>information | Settin<br>View<br>Set u<br>View<br>View<br>Supp<br>Site n<br>Chan<br>Get s | ngs<br>patient information<br>up notifications<br>access logs<br>privacy policy<br>terms of use<br>port<br>nap<br>ge language<br>upport ID | ×     |
| health care team to manage your health, including appointments, health<br>records, and prescriptions.<br>For the best portal experience, it's recommended that you use the following | drop-dow                                          | vn menu.                                      |               |                                      |                                                                            | Sign out                                                                                                    |       |

Do you want to get notifications of new messages and health information updates in My VA Health? Make sure your current email address is in your VA.gov Profile. To update your contact information, sign in to VA.gov with an identity-verified account. Select your name in the main navigation, then select Profile.

browsers: Firefox, Microsoft Edge, or Google Chrome. Each of these should

My VA Health can be used alongside My HealtheVet for managing your care. Helpful Links:

- What is the Electronic Health Record Modernization?
- Update your current email address in your VA.gov profile
- My VA Health User Guide (PDF)

provide an excellent portal experience.

|                                                                                | An offici | al website of the United States go | wernment <u>Here's how you know</u> > | <i>r</i> | Talk to the   | Veterans Crisis Line now                           |                                                                                                    |
|--------------------------------------------------------------------------------|-----------|------------------------------------|---------------------------------------|----------|---------------|----------------------------------------------------|----------------------------------------------------------------------------------------------------|
| VA   My VA Health                                                              | Home      | Appointments                       | Messaging                             | Pharmacy | Health record | Clipboards                                         | VETERAN'S NAME                                                                                                    |
| Patient Informatio                                                             | on        |                                    |                                       |          |               |                                                    |                                                                                                    |
| Viewing health record for     VETERAN'S NAME                                   |           |                                    |                                       |          |               |                                                    | CLICK here to go<br>back to Settings                                                                                                    |
| Personal Details<br>Name<br>VETERAN'S NAME                                     |           |                                    |                                       |          |               |                                                    |                                                                                                    |
| Preferred first name                                                           |           |                                    |                                       |          |               |                                                    |                                                                                                    |
| Date of birth<br>Month Day Year<br>Month 1 0000<br>Enter the year as 4 digits. |           |                                    |                                       |          |               | In the N<br>Inform<br>Person<br>address<br>insuran | <b>View Patient</b><br><b>ation</b> section, your<br><b>al Details</b> include<br>s, contact information,<br>ice information, and a list |
| Address<br>Street address 1                                                    |           |                                    |                                       |          |               | of the r<br>whom                                   | nedical providers with<br>you have an existing                                                                                           |
| 12345 Street Name                                                              |           |                                    |                                       |          |               | patient                                            | relationship.                                                                                                    |
| Street address 2                                                               |           |                                    |                                       |          |               |                                                    |                                                                                                    |
| City                                                                           |           | St                                 | ate                                   |          |               |                                                    |                                                                                                    |
| City                                                                           |           | S                                  | tate Abbreviation                     |          |               |                                                    |                                                                                                    |
| Postal code                                                                    |           | Co                                 | ountry Abbreviation                   |          |               |                                                    |                                                                                                    |
| 12040                                                                          |           | C                                  | oundy Appleviation                    |          |               |                                                    |                                                                                                    |

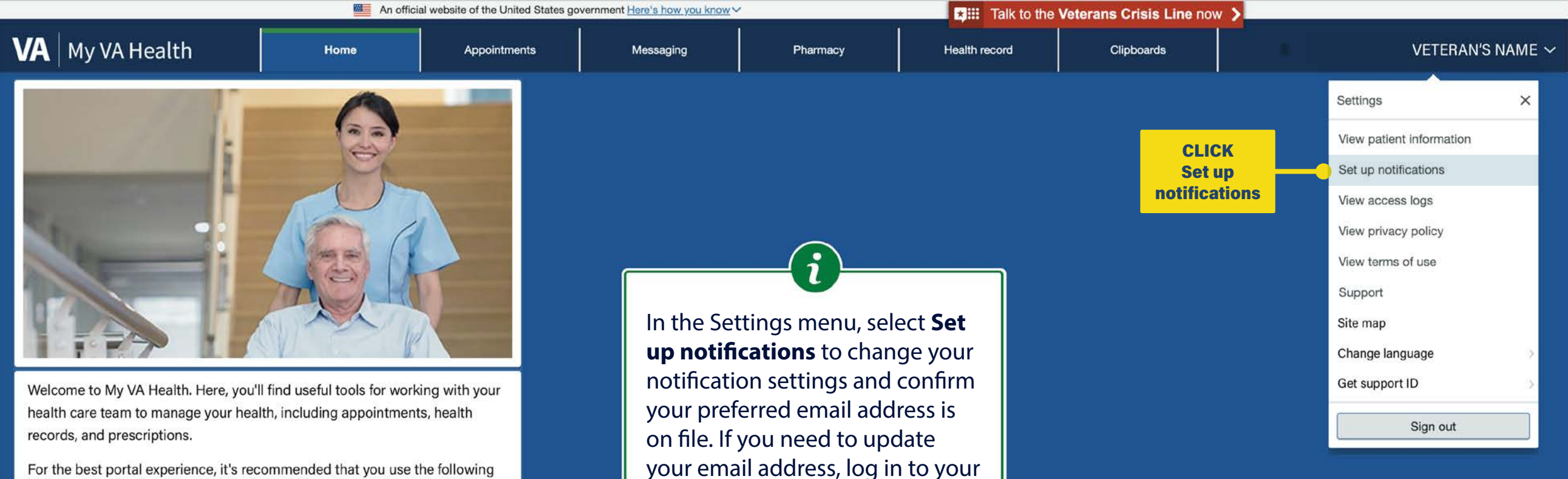

VA.gov profile to change your

email address on file.

For the best portal experience, it's recommended that you use the following browsers: Firefox, Microsoft Edge, or Google Chrome. Each of these should provide an excellent portal experience.

**Do you want to get notifications of new messages and health information updates in My VA Health?** Make sure your current email address is in your VA.gov Profile. To update your contact information, sign in to VA.gov with an identity-verified account. Select your name in the main navigation, then select Profile.

My VA Health can be used alongside My HealtheVet for managing your care. Helpful Links:

- · What is the Electronic Health Record Modernization?
- Update your current email address in your VA.gov profile
- My VA Health User Guide (PDF)

|                                                                           | An offici                                           | al website of the United States go               | vernment <u>Here's how you know</u> ~           |                             | the talk to the talk to the                           | Veterans Crisis Line nov          | w >                  |                      |
|---------------------------------------------------------------------------|-----------------------------------------------------|--------------------------------------------------|-------------------------------------------------|-----------------------------|-------------------------------------------------------|-----------------------------------|----------------------|----------------------|
| VA My VA Health                                                           | Home                                                | Appointments                                     | Messaging                                       | Pharmacy                    | Health record                                         | Clipboards                        |                      | VETERAN'S NAME 🗸     |
| Notifications                                                             |                                                     |                                                  |                                                 |                             |                                                       |                                   |                      |                      |
| * Required fields are marked with an a                                    | asterisk.                                           |                                                  |                                                 |                             |                                                       |                                   |                      |                      |
| You can be notified when there is                                         | new information in your hea                         | Ith record. Select how you                       | would like to be notified.                      |                             |                                                       |                                   |                      |                      |
| <b>Do you want to get notificatio</b><br>VA.gov with an identity-verified | ns of new messages and<br>account. Select your name | health information up<br>in the main navigation, | dates in My VA Health?<br>then select Profile." | Make sure your current e    | mail address is in your                               | VA.gov Profile. To upda           | te your contact info | ormation, sign in to |
| Health Record                                                             |                                                     |                                                  |                                                 |                             | 6                                                     |                                   |                      |                      |
| Email                                                                     |                                                     |                                                  |                                                 |                             |                                                       |                                   |                      |                      |
| Secure Message                                                            |                                                     |                                                  |                                                 | You ca<br>health<br>your ei | n also choose t<br>record notifica<br>mail address by | o receive<br>tions to<br>checking |                      |                      |
| Scheduling Confirmation Er                                                | nail                                                |                                                  |                                                 | the col                     | rresponding bo                                        | ox and                            |                      |                      |
| Email                                                                     |                                                     |                                                  |                                                 | Selecti                     | ny <b>Jave</b> .                                      |                                   |                      |                      |
| Contact Information                                                       |                                                     |                                                  |                                                 |                             |                                                       |                                   |                      |                      |
| * Email Address                                                           |                                                     |                                                  |                                                 |                             |                                                       |                                   |                      |                      |
| Email Id not found.                                                       |                                                     |                                                  |                                                 |                             |                                                       |                                   |                      | CLICK<br>Save        |
| I understand sensitive in                                                 | formation might be sent t                           | o this email address.                            |                                                 |                             |                                                       |                                   |                      |                      |

Cancel

Save

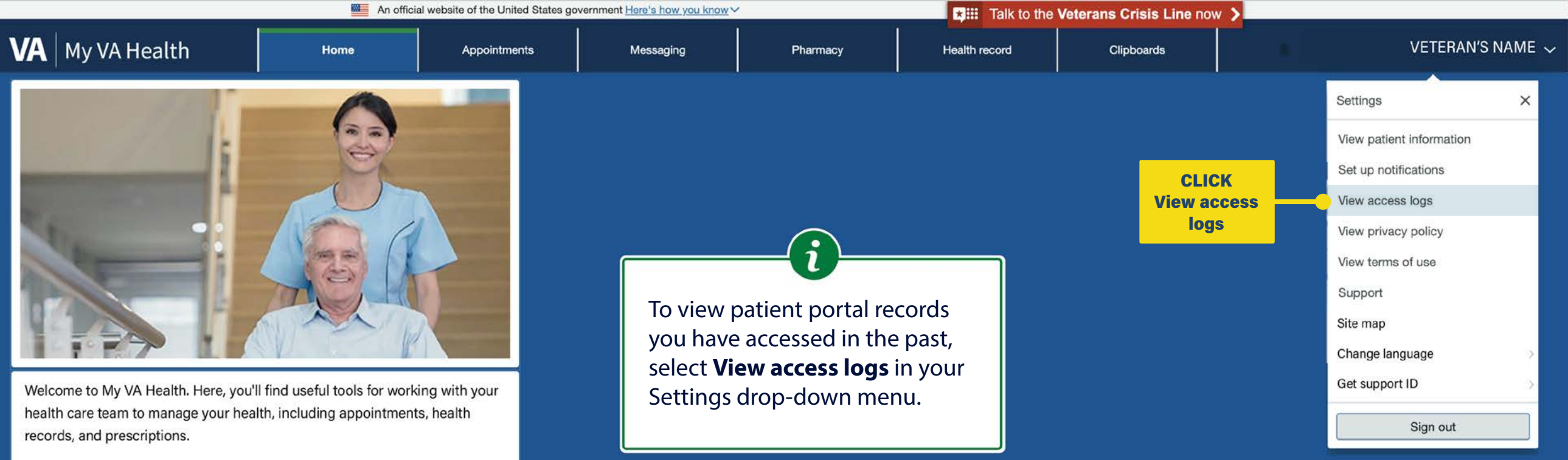

For the best portal experience, it's recommended that you use the following browsers: Firefox, Microsoft Edge, or Google Chrome. Each of these should provide an excellent portal experience.

**Do you want to get notifications of new messages and health information updates in My VA Health?** Make sure your current email address is in your VA.gov Profile. To update your contact information, sign in to\_VA.gov with an identity-verified account. Select your name in the main navigation, then select Profile.

My VA Health can be used alongside My HealtheVet for managing your care. Helpful Links:

- What is the Electronic Health Record Modernization?
- Update your current email address in your VA.gov profile
- My VA Health User Guide (PDF)

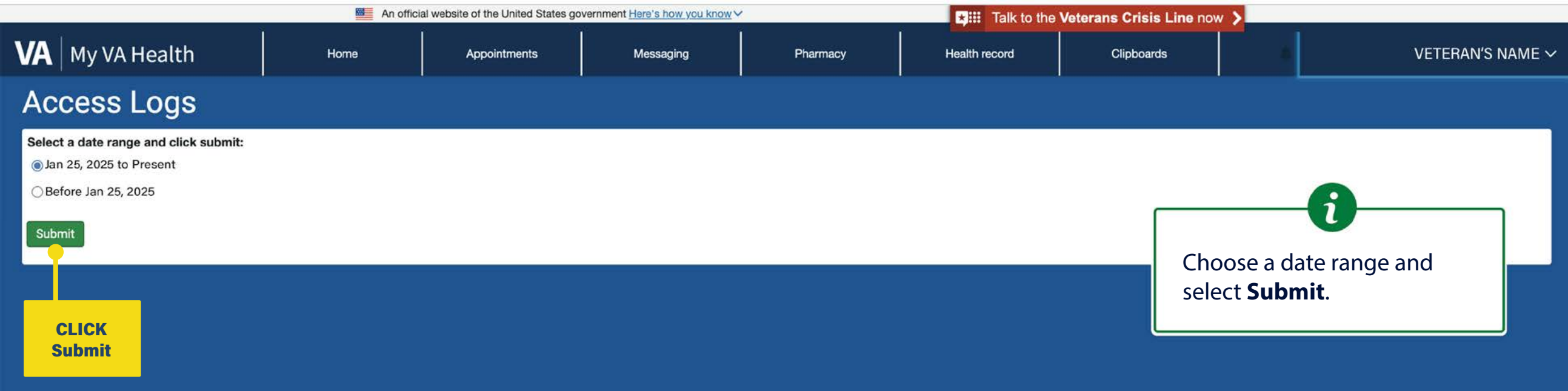

|                                           | An off | cial website of the United States government | nt <u>Here's how you know</u> > | (                     | 🗱 Talk to the                     | Veterans Crisis Line | now >                                    |                       |  |
|-------------------------------------------|--------|----------------------------------------------|---------------------------------|-----------------------|-----------------------------------|----------------------|------------------------------------------|-----------------------|--|
| VA My VA Health                           | Home   | CLICK here to<br>return to Home tab          | Messaging                       | Pharmacy              | Health record                     | Clipboards           | 4                                        | VETERAN'S NAME $\sim$ |  |
| Access Logs                               |        |                                              |                                 |                       |                                   |                      |                                          |                       |  |
| Viewing access logs for<br>VETERAN'S NAME |        |                                              |                                 |                       |                                   |                      | 6                                        | ]                     |  |
| View access logs for<br>3 Months 💌        |        |                                              |                                 |                       |                                   |                      | Veterans can view<br>time, actions taker | the date,<br>n, and   |  |
| Accessed By                               |        | Action Taken                                 |                                 | Page                  |                                   |                      | visited They can fi                      | Iter results          |  |
| VETERAN'S NAME                            | 8      | Viewed                                       |                                 | Results               | Results<br>Covid-19 Immunizations |                      |                                          | the past              |  |
| VETERAN'S NAME                            |        | Viewed                                       |                                 | Covid-19 Immunizati   |                                   |                      |                                          | onths                 |  |
| VETERAN'S NAME                            |        | Viewed                                       |                                 | Covid-19 Results      |                                   |                      | ,,                                       |                       |  |
| VETERAN'S NAME                            |        | Viewed                                       |                                 | Immunizations         |                                   |                      |                                          |                       |  |
| VETERAN'S NAME                            |        | Viewed                                       |                                 | Allergies             |                                   | Feb                  | 06, 2025 2:59 PM CST                     |                       |  |
| VETERAN'S NAME                            |        | Viewed                                       |                                 | List of Microbiology  | Reports                           | Feb                  | 05, 2025 1:11 PM CST                     |                       |  |
| VETERAN'S NAME                            |        | Viewed                                       |                                 | List of Cardiology Re | ports                             | Feb                  | 05, 2025 1:10 PM CST                     |                       |  |
| VETERAN'S NAME                            |        | Viewed                                       |                                 | Allergies             |                                   | Feb                  | 05, 2025 1:09 PM CST                     |                       |  |
| VETERAN'S NAME                            |        | Viewed                                       |                                 | Cardiology 12 Lead I  | ECG/EKG 11-19-2021                | Feb                  | 05, 2025 10:55 AM CST                    |                       |  |
| VETERAN'S NAME                            |        | Viewed                                       |                                 | List of Cardiology Re | ports                             | Feb                  | 05, 2025 10:55 AM CST                    |                       |  |
| VETERAN'S NAME                            |        | Viewed                                       |                                 | Allergies             |                                   | Feb                  | 05, 2025 10:55 AM CST                    |                       |  |
| VETERAN'S NAME                            |        | Viewed                                       |                                 | List of Cardiology Re | ports                             | Feb                  | 05, 2025 10:54 AM CST                    |                       |  |
| VETERAN'S NAME                            |        | Viewed                                       |                                 | Allergies             |                                   | Feb                  | 05, 2025 10:53 AM CST                    |                       |  |
| VETERAN'S NAME                            |        | Viewed                                       |                                 | List of Cardiology Re | ports                             | Feb                  | 05, 2025 10:38 AM CST                    |                       |  |
| VETERAN'S NAME                            |        | Viewed                                       |                                 | Diagnostic Imaging    |                                   | Feb                  | 05, 2025 10:37 AM CST                    |                       |  |
| VETERAN'S NAME                            |        | Viewed                                       |                                 | Allergies             |                                   | Feb                  | 05, 2025 10:37 AM CST                    |                       |  |

| An official website of the United States government Here's how you know |      |              |           |          | Talk to the   | e Veterans Crisis Line now |                  |  |  |
|-------------------------------------------------------------------------|------|--------------|-----------|----------|---------------|----------------------------|------------------|--|--|
| VA Health                                                               | Home | Appointments | Messaging | Pharmacy | Health record | Clipboards                 | VETERAN'S NAME 🗸 |  |  |
|                                                                         |      |              |           |          |               |                            |                  |  |  |

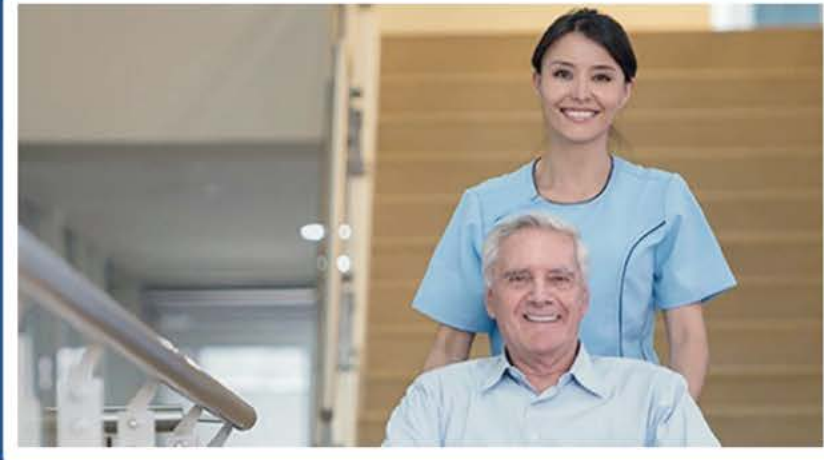

Welcome to My VA Health. Here, you'll find useful tools for working with your health care team to manage your health, including appointments, health records, and prescriptions.

For the best portal experience, it's recommended that you use the following browsers: Firefox, Microsoft Edge, or Google Chrome. Each of these should provide an excellent portal experience.

**Do you want to get notifications of new messages and health information updates in My VA Health?** Make sure your current email address is in your VA.gov Profile. To update your contact information, sign in to VA.gov with an identity-verified account. Select your name in the main navigation, then select Profile.

My VA Health can be used alongside My HealtheVet for managing your care. Helpful Links:

- · What is the Electronic Health Record Modernization?
- Update your current email address in your VA.gov profile
- My VA Health User Guide (PDF)

If you need help navigating My VA Health, there is a support team ready to help! Please call **888-444-MYVA (6982)** to contact them.

i

CLICK here to return to the START